# CLIËNTPORTAAL REGAS

# Account aanmaken in 6 stappen!

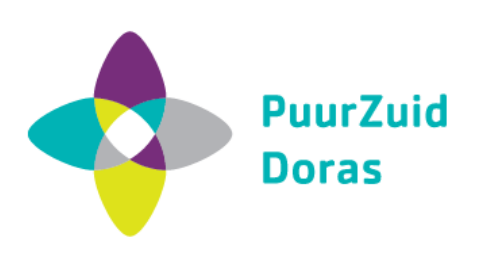

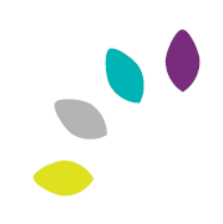

Om straks te kunnen inloggen in je Cliëntportaal heb je een 'Athenticator app' nodig. Deze app zorgt voor extra beveiliging wanneer je gaat inloggen. Om de app te kunnen gebruiken, download je deze op je mobiel.

- Zoek in App Store of Play Store op 'authenticator'
- Kies voor 'Google Authenticator' of 'Microsoft Authenticator'
- Download en installeer deze op je mobiel.

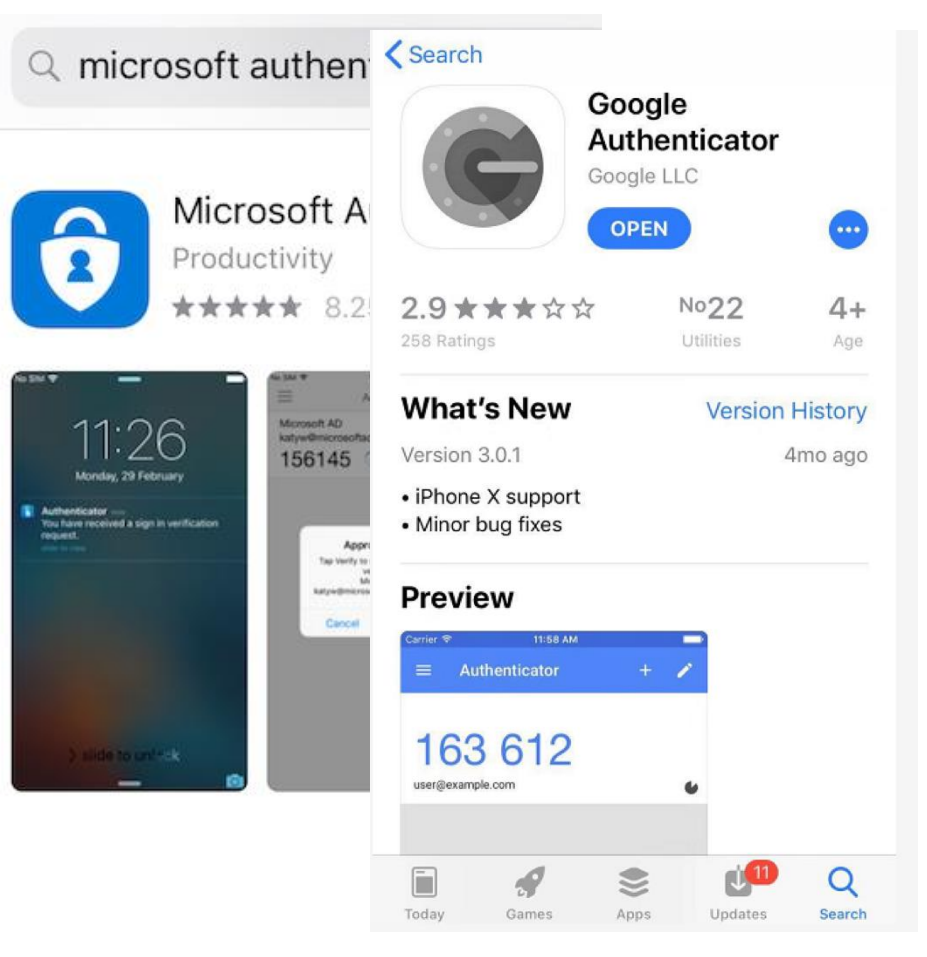

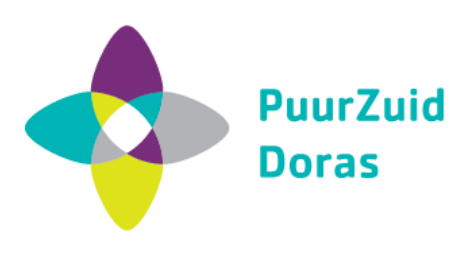

Voor het gebruik van het Cliëntportaal heb je een account nodig in **Mijn Regas**. Je hulpverlener nodigt jou uit en zorgt dat je een uitnodiging via e-mail krijgt.

• Klik op de link in de e-mail

De e-mail heet: <u>Uitnodiging van</u> Doras en PuurZuid: aanmelden Cliëntportaal. Deze wordt verzonden door do-not-reply@regas.nl. Klik alleen op de link als dit klopt.

Heb je **geen e-mail ontvangen**? Kijk dan of deze bij de **ongewenste post of reclame** is gekomen.

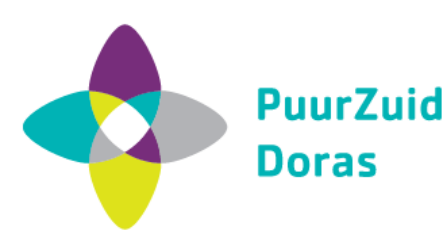

#### Van: <<u>do-not-reply@regas.nl</u>>

Uitnodiging van Doras en PuurZuid: aanmelden Cliëntportaal

Beste [xxx]

Bij je hulpverlener van PuurZuid/Doras heb je aangegeven dat jij je wil aanmelden voor het Cliëntportaal. Hierbij nodigen wij je graag uit om een account aan te maken. Het account maak je in het systeem REGAS.

Als het goed is heb je van je hulpverlener een stappenplan ontvangen. Dit helpt je om het account aan te maken. Houd het daarom bij de hand. Lees ook deze e-mail goed door.

Lukt het niet om een account aan te maken? Heb je problemen met inloggen of heb je andere vragen? Neem dan contact op met je hulpverlener.

Aan de slag Klik op deze URL:

https://mijn.regas.nl/regas/account/accountcreate.jsf

(Werkt de link niet? Kopieer deze dan naar de adresregel van een nieuw browser-venster of -tabblad.)

Vul vervolgens deze gegevens in op het formulier en klik op 'Valideren': E-mail: [xxx] Validatiecode: [xxx]

Wanneer je account is goedgekeurd, kan je een eigen gebruikersnaam en wachtwoord instellen.

Je kan voortaan inloggen met je gebruikersnaam en wachtwoord. Bij het inloggen wordt ook gebruik gemaakt van een 'Authenticator app'. Dit is voor extra beveiliging. Hoe je deze instelt en gebruikt, lees je in het stappenplan.

Veel succes!

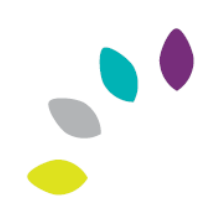

- Vul de gegevens in die in de e-mail staan. Dit zijn:
- jouw e-mailadres
- validatiecode
- Klik op 'Valideren'

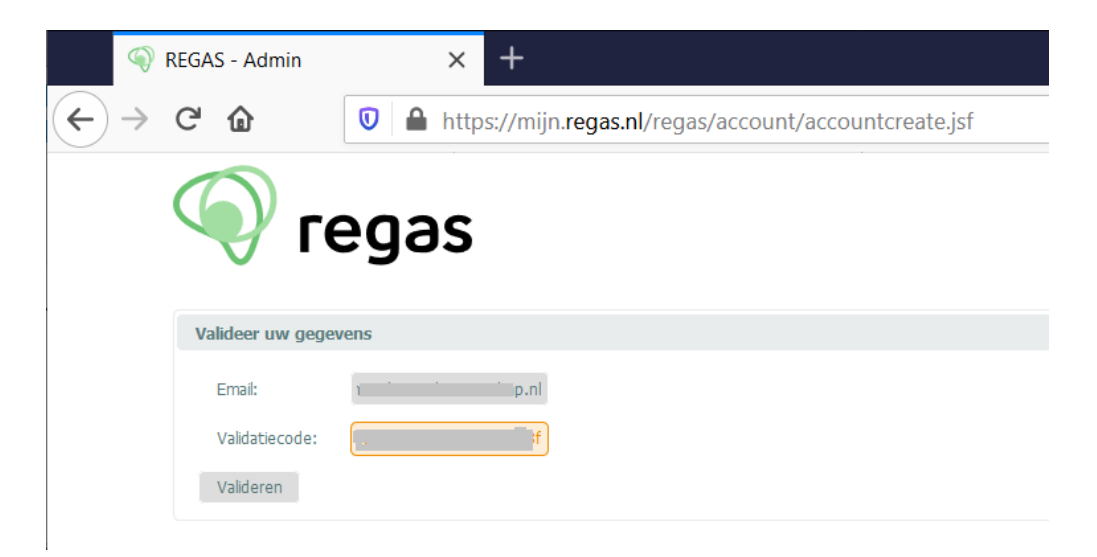

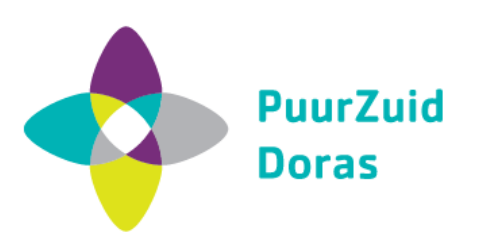

Je ziet je voornaam, achternaam en emailadres.

- Kies een unieke gebruikersnaam
- Vul tweemaal een zelfgekozen wachtwoord in (minstens 8 tekens en minimaal een hoofdletter, kleine letter en een cijfer)
- Klik op 'Account aanmaken'

Heb je een gebruikersnaam dat niet uniek is? Of een te eenvoudig wachtwoord? Dan krijg je een foutmelding. Probeer dan een andere naam of wachtwoord.

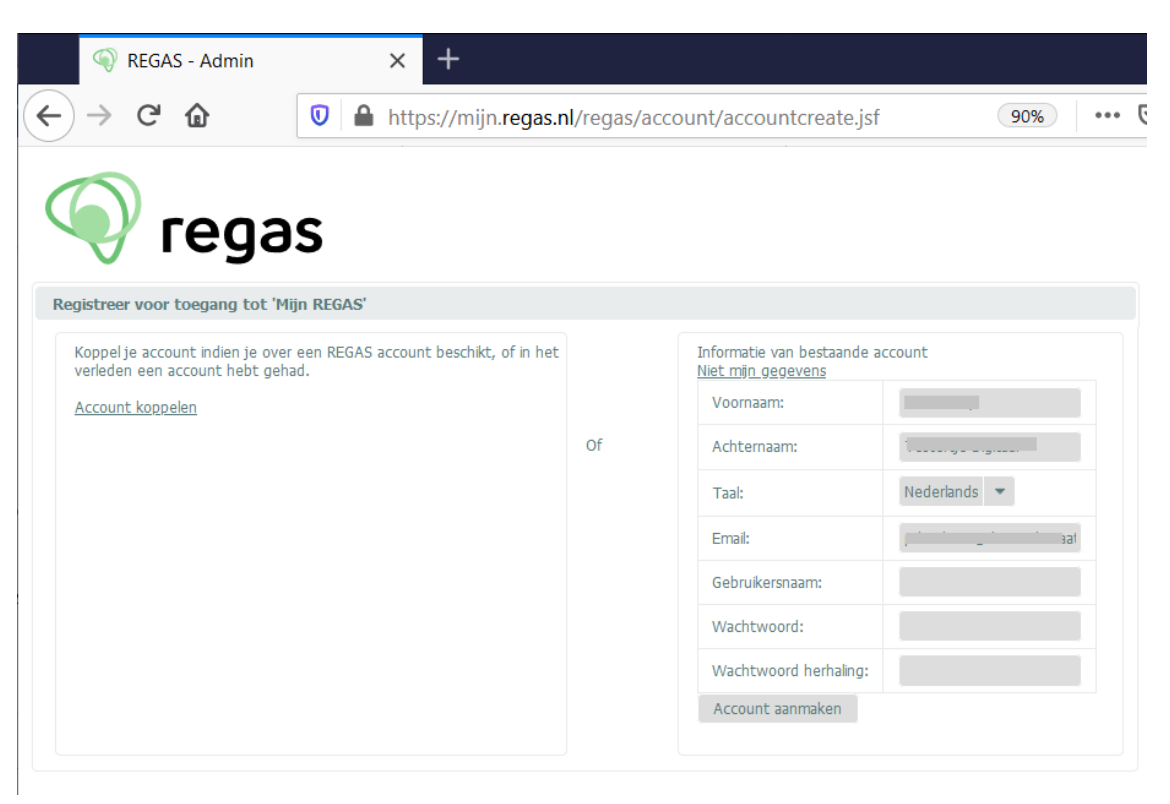

🛿 Wachtwoord niet veilig genoeg. Kies een wachtwoord dat bestaat uit minimaal 8 karakters. Het wachtwoord moet zowel hoofdletters, kleine letters en minimaal één 👘

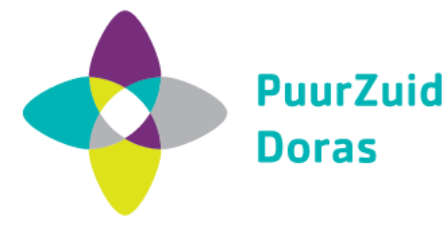

Nu kan je inloggen op Mijn Regas!

- Ga naar <u>https://mijn.regas.nl/</u>
- Vul de gebruikersnaam en het wachtwoord in dat je eerder zelf hebt bedacht
- Klik op inloggen

Weet jij je wachtwoord niet meer? Klik dan op 'Wachtwoord vergeten' en vul daar je emailadres in. Dan ontvang je een e-mail om een nieuw wachtwoord aan te maken.

| REGAS - Login | × +                  |         |  |  |  |
|---------------|----------------------|---------|--|--|--|
| ← → ♂ ŵ       | 0                    | 1       |  |  |  |
|               |                      |         |  |  |  |
|               | 🥎 regas              | 🕥 regas |  |  |  |
|               | Inloggen bij REGAS   |         |  |  |  |
|               | Gebruikersnaam       |         |  |  |  |
|               |                      |         |  |  |  |
|               | Wachtwoord           |         |  |  |  |
|               | •••••••              |         |  |  |  |
|               | INLOGGEN             |         |  |  |  |
|               | Wachtwoord vergeten? |         |  |  |  |
|               |                      |         |  |  |  |

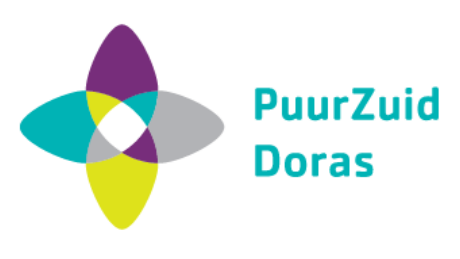

Omdat het de eerste keer is dat je inlogt zie je een QR-code. Deze kan je met je mobiel scannen. **De volgende keren dat je inlogt, gebruik je ook de app op je mobiel. Dan verschijnt alleen een cijfercode.** 

- Open de Authenticator app
- Klik op 'starten' en kies voor 'streepjes/QR-code scannen'
- Ga naar het scherm van 'Mijn Regas' en scan met je mobiel de code
- Op je mobiel verschijnt een code van 6 cijfers. Vul deze in op het scherm van 'Mijn Regas'
- Klik op 'Verder'

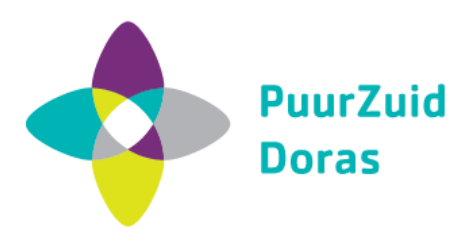

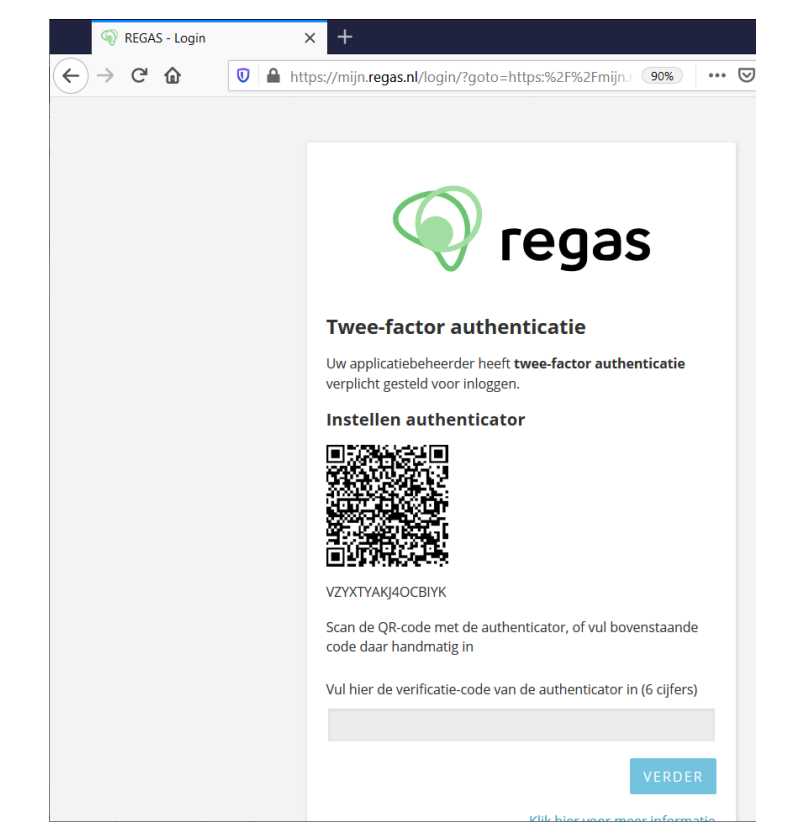

De code in de app wordt elke 30 seconden ververst. Verloopt de code bijna? Geen nood, je kan de volgende code die verschijnt invullen.

## **KLAAR!**

Je bent nu ingelogd. Welkom in het Cliëntportaal!

| Cliëntportaal van: 1 |                                                                                                    |   | ٩                                                                                 |
|----------------------|----------------------------------------------------------------------------------------------------|---|-----------------------------------------------------------------------------------|
| Persoonsgegevens     | 1 Doelen en motivatie                                                                                                    | ^ | ▲ Gespreksverslagen … ^                                                           |
|                      | "Wat will je met schuldhulpverlening bereiken?"<br>xxx<br>"Wat kan dit voor jou betekenen in de toekomst?"<br>xxxx<br>"Wat verwacht je van de schuldhulpverlening? Wat heb je vanuit de |   | Desum 08-05-2020<br>Onderwerp eerste contact<br>Verslag verslag xxx               |
| L Hulpverlener       | schuldhulpverlening nodig om de geplande doelen te bereiken?` xxxx  Plan van aanpak                                                                                                    | ^ | Vraag en Antwoord     Datum Vraag Antwoord van hulpverlener     08-06-2020 xxxxxx |
| L Bijlage Uploaden   | Weike stap         Stap door wie         Wanneer klaar         Opmerking         Afgerond           xxxx         xxxx         10-06-2020          Nee                                   |   |                                                                                   |

Wil je uitloggen? Dat kan rechts boven in je scherm. Klik op het icoontje en dan op 'Afmelden'.

Je kan de volgende keer weer inloggen door te gaan naar: <u>https://mijn.regas.nl/</u>

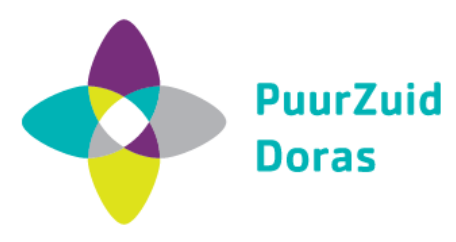

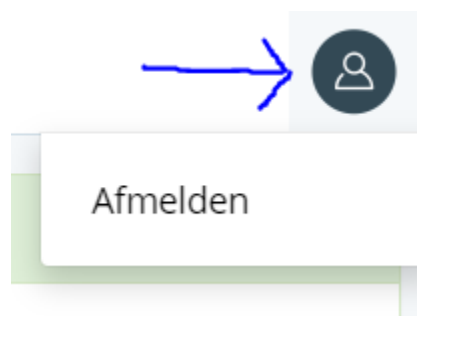

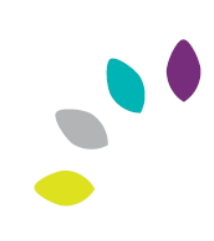